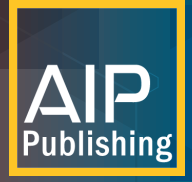

# Read and Publish Guide For Authors

AIP Publishing has developed a seamless process for authors to make their articles open access (OA) as part of an institutional Read & Publish agreement. Just follow these simple steps.

| After logging in select "submit                                                   | manuscript." On the following screen you will need to select the type of manuscript you are submitting ("Article"), then "continue."                                                                                                    |
|-----------------------------------------------------------------------------------|----------------------------------------------------------------------------------------------------|
| Home Page Author Tasks General Tasks Author Tasks How to Submit Submit Manuscript | New Manuscript Submission to Applied Physics Letters         (For detailed information, see How to Submit)         If you would like to submit the arXiv version of your manuscript, please enter the arXiv ID (ie. 0707:2333):         Choose the appropriate manuscript type: |
|                                                                                   | <ul> <li>Perspective</li> <li>Comment</li> <li>Response</li> <li>Erratum</li> <li>Continue</li> </ul>                                                                                                    |

## Upload your manuscript file(s).

| Submission Summary              | Upload Files                                                                                                    |
|---------------------------------|----------------------------------------------------------------------------------------------------|
| APL20-AR-05658                  | Please upload your files. For your initial submission, please upload a <b>Single PDF File</b> <u>containing your manuscript and all figures</u> . All other files are optional, including a Cover Letter. |
| Article                         | Authors are reauired to include a data availability statement in their manuscript. For instructions and templates for including this                                                                      |
| N/a                             | statement, please see AIP Publishing's Research Data Policy.                                                                                                    |
|                                 | If you are uploading multiple files, please use the Move tool to place the files in <u>logical order for reviewers</u> , e.g. Manuscript File first, followed by Figures in sequential order.             |
| Manuscript Files                | Please use the left menu to navigate the submission system while submitting your manuscript. Using your browser's back and forward                                                                        |
| Upload Files                    | buttons could delete information you have entered.                                                                                                    |
| Manuscript Information          |                                                                                                    |
| Title 0m                        | Browse                                                                                                    |
| Author Information              |                                                                                                    |
| Manuscript Classification       |                                                                                                    |
| Publishing Permissions          | Deep Florebox                                                                                                    |
| Publication Charges and Funding | Drop nies nere                                                                                                    |
| Reviewers                       | Auto Order                                                                                                    |
| Confirm Submission              |                                                                                                    |
| Confirm Manuscript Files        |                                                                                                    |
| Confirm Manuscript Information  |                                                                                                    |
| Submit Manuscript               |                                                                                                    |
| Submit Manuscript               |                                                                                                    |

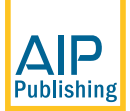

3

publishing.aip.org/read-and-publish

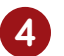

Provide some basic information about the article, including title and abstract.

| Submission Summary<br>APL20-AR-05658                                                                                      | Title<br>Please enter the information requested below. Required fields are marked with an asterisk (*).                                                        |
|----------------------------------------------------------------------------------------------------|----------------------------------------------------------------------------------------------------|
| Article<br>N/a                                                                                                    | * Title<br>Please enter a manuscript title.                                                                                                    |
| Manuscript Files                                                                                                    |                                                                                                    |
| Upload Files     Manuscript Information                                                                                   | * Abstract                                                                                                    |
| Title In<br>Author Information<br>Manuscript Classification<br>Publishing Permissions<br>Publication Charges and Europing | 250 words left                                                                                                    |
| Reviewers<br>Confirm Submission<br>Confirm Manuscript Files<br>Confirm Manuscript Information<br>Submit Manuscript        | • Word Count Estimate<br>What is the estimated word count for your manuscript? For detailed instructions to estimate word count see the journal<br>guidelines. |

**5** Provide the author information as requested, including name, email, postal address, ORCiD iD, and institution. Confirm your institutional affiliation by clicking on the "Validate Institution" button.

| Submission Summary                                                      | Author Info                                                                                                    | ormation                                             | 1                                                                      |                                                |                                                        |                                                                      |  |
|-------------------------------------------------------------------------|----------------------------------------------------------------------------------------------------|------------------------------------------------------|------------------------------------------------------------------------|------------------------------------------------|--------------------------------------------------------|----------------------------------------------------------------------|--|
| APL20-AR-05658                                                          | Please enter the information requested below. You can enter each author's information individually or use Email Lookup to search our database to locate existing accounts. Required fields are marked with an asterisk (*) |                                                      |                                                                        |                                                |                                                        |                                                                      |  |
| Article                                                                 | If author fields are minimized, use the "Edit" link to edit or add additional information for each author.                                                                                                    |                                                      |                                                                        |                                                |                                                        |                                                                      |  |
| N/a                                                                     | Please enter the nan<br>your cursor over the                                                                                                    | nes of all autho<br>"Author #" and                   | rs <b>in the same orde</b><br>I use drag and drop                      | <b>r in which they</b><br>to move the auti     | <b>appear in the manus</b><br>hor to the proper positi | <b>cript.</b> To reorder authors, place<br>on.                       |  |
| Manuscript Files<br>× Upload Files<br>Manuscript Information<br>× Title | Email Lookup<br>You may provide a li<br>email address by a c<br>their information is p                                                                                                    | ist of email add<br>comma or semi<br>oopulated in th | resses in the text box<br>colon. You will have<br>e Authors section be | c below to see if<br>a chance to revie<br>low. | there is a matching acc<br>ew and select which aut     | ount for the author. Separate each<br>hor accounts to include before |  |
| Author Information                                                      |                                                                                                    |                                                      |                                                                        | // 5                                           | bearch                                                 |                                                                      |  |
| Manuscript Classification                                               | Author # Cor                                                                                                    | r Author                                             | Name                                                                   | Email                                          | o                                                      | rganization                                                          |  |
| Publication Charges and Funding                                         | 1                                                                                                    |                                                      | Elizabeth Cox                                                          | ehcox01@g                                      | gmail.com Lu                                           | und University                                                       |  |
| Reviewers                                                               | * 💿 ORCID:                                                                                                    | Create/link an<br>What is ORCIE                      | Open Researcher                                                        | <u>Contributor ID (</u>                        | (ORCID).                                               |                                                                      |  |
| Confirm Submission                                                      | * Person Title:                                                                                                    | ~                                                    |                                                                        |                                                | L3                                                     |                                                                      |  |
| Confirm Manuscript Files<br>Confirm Manuscript Information              | * Name:                                                                                                    | First                                                | Middle                                                                 | Cox                                            |                                                        | Find Author                                                          |  |
| Submit Manuscript                                                       | * Email:                                                                                                    |                                                      |                                                                        |                                                |                                                        |                                                                      |  |
| Submit Manuscript                                                       | * Country:                                                                                                    |                                                      |                                                                        |                                                | ~                                                      |                                                                      |  |
|                                                                         | State/Province:                                                                                                    |                                                      |                                                                        |                                                |                                                        | actitution                                                           |  |
| Save and Exit                                                           | Department:                                                                                                    | Product Management                                   |                                                                        |                                                |                                                        | istration                                                            |  |
| Save and Continue                                                       | * Institution:                                                                                                    | Lund Univers                                         | ity                                                                    |                                                | Click to edit/ch                                       | ermea<br>lange                                                       |  |
|                                                                         | Address Line 1:                                                                                                    |                                                      |                                                                        |                                                |                                                        |                                                                      |  |

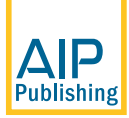

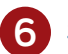

#### Select your institution from the menu.

| lease use the Search below to find an exact match if possible, then select it an<br>licking Cancel will return you to the form without making any changes. | d click Save to validate your institution. Clicking Save witho |
|----------------------------------------------------------------------------------------------------|----------------------------------------------------------------|
| nstitution: Lund University                                                                                                    | Search                                                         |
| Lund University [Lund 221 00 academic]                                                                                                    | 🚊                                                              |
| Lund University Campus Helsingborg [Helsingborg 251 08 academic/campus]                                                                                    |                                                                |
| Lund University Center for Educational Development [Lund 221 00 academic/gen]                                                                              |                                                                |
| Lund University Center for Innovation, Research and Competence in the Learning Eco                                                                         | nomy [Lund 223 62 academic/gen]                                |
| Lund University Center for Molecular Protein Science [Lund 221 00 academic/biosci]                                                                         |                                                                |
| Lund University Centre for Environmental and Climate Research [Lund 221 00 acaden                                                                          | nic/earth]                                                     |
| Lund University Centre for Mathematical Sciences [Lund 223 62 academic/math]                                                                               |                                                                |
| Lund University Combustion Physics [Lund 223 62 academic/physics]                                                                                          |                                                                |
| Lund University Department of Architecture and the Built Environment [Lund 221 00                                                                          | academic/eng]                                                  |
| Lund University Department of Arts and Cultural Sciences [Lund 223 62 academic/ge                                                                          | n] 🗸 🗸                                                         |
|                                                                                                    |                                                                |

#### Select the option "I wish to publish Open Access as part of an institutional agreement."

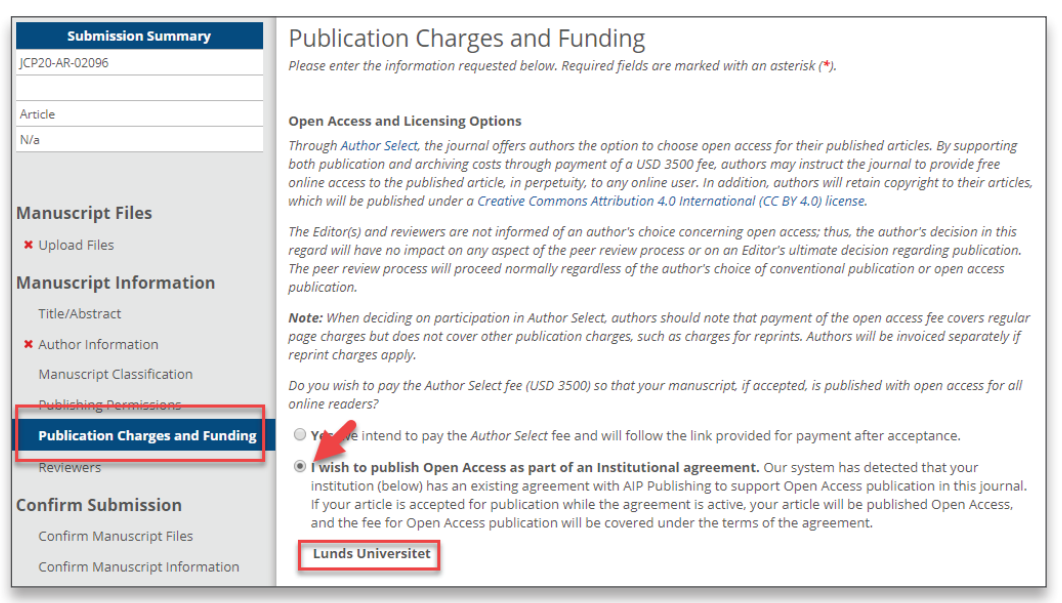

# When an article is accepted for publication the system will check to verify the status of your institution's Read and Publish agreement.

If the agreement is still active, your institution will be notified to confirm that publication charges should be applied toward the agreement. If the agreement has been exhausted or expired, you will be contacted with options for how to proceed with publication.

You will receive an invoice that shows that the APC has been paid for through their institutional Read and Publish agreement.

## Visit publishing.aip.org/read-and-publish to:

- Verify if your institution has a Read and Publish agreement
- Learn more about publishing Open Access (OA)
- View and download tutorials and available resources

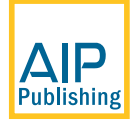

publishing.aip.org/read-and-publish